## Guía para validar el registro en EsSalud

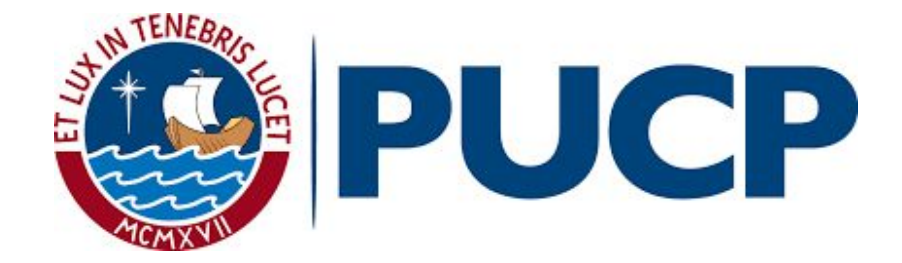

## Ingrese a la página web http://ww4.essalud.gob.pe:7777/acredita/ y seleccione si desea buscar por datos personales o por tipo de documento.

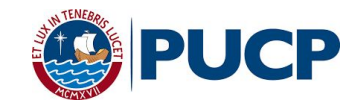

## Consulta de Acreditación

Señor asegurado<sup>(1)</sup>, usted y sus derechohabientes<sup>(2)</sup> podrán ingresar sus datos e informarse si se encuentran acreditados (con vigencia de atención actualizada a la fecha de solicitud) para acceder a los servicios<sup>(3)</sup> que Par brinda EsSalud.

Para que se encuentre acreditado en nuestros sistemas, su empleador debe declarar correctamente sus datos personales (apellidos y nombres, tipo y numero de documento de identidad, fecha de nacimiento), los mismos que deben coincidir con su documento de identidad (Seg. Regular) así como haber efectuado el pago de aportes de acuerdo a las condiciones establecidas en cada tipo de seguro (Seg.Agrario Independiente y Seguro EsSalud se reserva el derecho de iniciar Potestativo).

Asimismo, podrá consultar el centro asistencial asignado para su atención considerando la ubicación de su domicilio. En caso que desee actualizar su domicilio podrá acercarse a la oficina de EsSalud más cercana, portando su documento de identidad personal<sup>(4)</sup>

(\*) Recuerde que el DNI es el único documento que acredita la identidad de las personas y es requerido para todos los actos civiles, administrativos, comerciales, judiciales y todos los casos que, por mandato legal, deba ser presentado

Para hacer la consulta, ingrese sus apellidos y/o nombres o el tipo y número de documento de identidad. Luego presione el botón Consultar.

Nº de consultas realizadas:

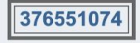

(1) Seguro Regular y Seguro Potestativo.

- (2) Convuge o concubina, hijos menores de edad e hijos mayores de edad incapacitados total y permanentemente para el trabajo.
- (3) Comprende las prestaciones de Prevención, Promoción y Recuperación de la Salud, Prestaciones de Bienestar y Promoción Social y Prestaciones Económicas (subsidios).
- (4) En el caso de asegurados extranjeros, para el cambio domiciliario presentarán el documento de identificación y la documentación que sustente la nueva dirección.

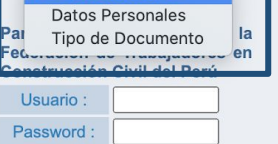

Buscar por

✓ -- Seleccionar --

Ingresar Limpiar

las acciones legales a que diera lugar el uso indebido de la información contenida en este portal.

En caso desee buscar por datos personales, complete los campos solicitados (apellidos, nombres y código de la imagen) y dé clic en el botón **"Consultar"**.

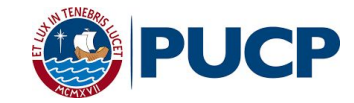

| Consulta de Acreditación                                                                                                    |                                                                                                    |
|----------------------------------------------------------------------------------------------------|----------------------------------------------------------------------------------------------------|
|                                                                                                    | Buscar por<br>Datos Personales V                                                                                                    |
| Sañar angurada(1) ustad y sus darashahahiantas(2) padrén ingranar sus                                                                                                    | PALACIOS                                                                                                    |
| datos e informarse si se encuentran acreditados (con vigencia de atención                                                                                                    | Apellido Materno:                                                                                                    |
| actualizada a la fecha de solicitud) para acceder a los servicios <sup>(3)</sup> que                                                                                                    | PÉREZ                                                                                                    |
| brinda EsSalud.                                                                                                    | Primer Nombre:                                                                                                    |
| Para que se encuentre acreditado en nuestros sistemas, su empleador                                                                                                    | MARÍA                                                                                                    |
| debe declarar correctamente sus datos personales (apellidos y nombres,                                                                                                    | Segundo Nombre:                                                                                                    |
| mismos que deben coincidir con su documento de identidad, recha de nacimiento), tos<br>mismos que deben coincidir con su documento de identidad (Seg. Regular)<br>así como haber efectuado el pago de aportes de acuerdo a las condiciones<br>establecidas en cada tipo de seguro (Seg.Agrario Independiente y Seguro<br>Potestativo). | Consultar Borrar                                                                                                    |
| Asimismo, podrá consultar el centro asistencial asignado para su atención<br>considerando la ubicación de su domicilio. En caso que desee actualizar<br>su domicilio podrá acercarse a la oficina de EsSalud más cercana,<br>portando su documento de identidad personal <sup>(4)</sup>                                                | Ingrese el código de la<br>imagen:<br>53970<br><b>53<i>9</i> 7 •</b>                                                                                 |
| (*) Recuerde que el DNI es el único documento que acredita la identidad<br>de las personas y es requerido para todos los actos civiles,<br>administrativos, comerciales, judiciales y todos los casos que, por<br>mandato legal, deba ser presentado                                                                                   | Para uso exclusivo de la<br>Federación de Trabajadores en                                                                                            |
| Para bacer la consulta ingrese sus apellidos v/o nombres o el tipo v                                                                                                    | Construcción Civil del Perú                                                                                                    |
| número de documento de identidad. Luego presione el botón Consultar.                                                                                                    | Password :                                                                                                    |
| N° de consultas realizadas:                                                                                                    |                                                                                                    |
| 376551074                                                                                                    | EsSalud se reserva el derecho de iniciar<br>las acciones legales a que diera lugar el<br>uso indebido de la información<br>contenida en este portal. |
| <ol> <li>Seguro Regular y Seguro Potestativo.</li> <li>Conyuge o concubina, hijos menores de edad e hijos mayores de edad incapacitados total y</li> <li>Comprende las prestaciones de Prevención, Promoción y Recuperación de la Salud, Presta</li> </ol>                                                                             | permanentemente para el trabajo.<br>ciones de Bienestar y Promoción Social y                                                                         |

Prestaciones Económicas (subsidios). (4) En el caso de asegurados extranjeros, para el cambio domiciliario presentarán el documento de identificación y la documentación que sustente la nueva dirección.

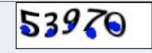

| Usuario :  |                                       |
|------------|---------------------------------------|
| Password : |                                       |
|            | · · · · · · · · · · · · · · · · · · · |

Si desea buscar por tipo de documento, seleccione el que le corresponda y complete los campos solicitados (número de documento y código de la imagen). Al finalizar, dé clic en el botón "Consultar"

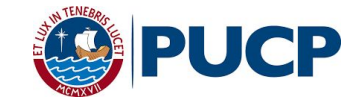

~

Borrar

## **Consulta de Acreditación**

Señor asegurado<sup>(1)</sup>, usted y sus derechohabientes<sup>(2)</sup> podrán ingresar sus datos e informarse si se encuentran acreditados (con vigencia de atención actualizada a la fecha de solicitud) para acceder a los servicios<sup>(3)</sup> que brinda EsSalud.

Para que se encuentre acreditado en nuestros sistemas, su empleador debe declarar correctamente sus datos personales (apellidos y nombres, tipo y numero de documento de identidad, fecha de nacimiento), los mismos que deben coincidir con su documento de identidad (Seq. Regular) así como haber efectuado el pago de aportes de acuerdo a las condiciones establecidas en cada tipo de seguro (Seg.Agrario Independiente y Seguro Potestativo).

Asimismo, podrá consultar el centro asistencial asignado para su atención considerando la ubicación de su domicilio. En caso que desee actualizar su domicilio podrá acercarse a la oficina de EsSalud más cercana, portando su documento de identidad personal<sup>(4)</sup>

(\*) Recuerde que el DNI es el único documento que acredita la identidad de las personas y es requerido para todos los actos civiles. administrativos, comerciales, judiciales y todos los casos que, por mandato legal, deba ser presentado

Para hacer la consulta, ingrese sus apellidos y/o nombres o el tipo y número de documento de identidad. Luego presione el botón Consultar.

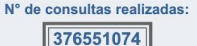

Ingrese el código de la imagen: 53970 Para uso exclusivo de la Federación de Trabajadores en Construcción Civil del Perú Usuario : Password : Ingresar Limpiar EsSalud se reserva el derecho de iniciar las acciones legales a que diera lugar el uso indebido de la información contenida en este portal.

Buscar por

Tipo de Documento 🗸

Tipo de Documento:

Libreta Electoral/DNI

Carnet de Extraniería

Partida de Nacimiento

(1) Seguro Regular y Seguro Potestativo.

- (2) Conyuge o concubina, hijos menores de edad e hijos mayores de edad incapacitados total y permanentemente para el trabajo.
- (3) Comprende las prestaciones de Prevención, Promoción y Recuperación de la Salud, Prestaciones de Bienestar y Promoción Social y Prestaciones Económicas (subsidios).
- (4) En el caso de asegurados extranjeros, para el cambio domiciliario presentarán el documento de identificación y la documentación que sustente la nueva dirección

|  | Consulta | de Acre | editación |
|--|----------|---------|-----------|
|--|----------|---------|-----------|

Señor asegurado<sup>(1)</sup>, usted v sus derechohabientes<sup>(2)</sup> podrán ingresar sus datos e informarse si se encuentran acreditados (con vigencia de atención actualizada a la fecha de solicitud) para acceder a los servicios<sup>(3)</sup> que brinda EsSalud.

Para que se encuentre acreditado en nuestros sistemas, su empleador debe declarar correctamente sus datos personales (apellidos y nombres, tipo y numero de documento de identidad, fecha de nacimiento), los mismos que deben coincidir con su documento de identidad (Seg. Regular) así como haber efectuado el pago de aportes de acuerdo a las condiciones establecidas en cada tipo de seguro (Seg.Agrario Independiente y Seguro Potestativo).

Asimismo, podrá consultar el centro asistencial asignado para su atención considerando la ubicación de su domicilio. En caso que desee actualizar su domicilio podrá acercarse a la oficina de EsSalud más cercana, portando su documento de identidad personal<sup>(4)</sup>

Para uso exclusivo de la (\*) Recuerde que el DNI es el único documento que acredita la identidad de las personas y es requerido para todos los actos civiles. administrativos, comerciales, judiciales y todos los casos que, por mandato legal, deba ser presentado

Para hacer la consulta, ingrese sus apellidos y/o nombres o el tipo y número de documento de identidad. Luego presione el botón Consultar.

Nº de consultas realizadas:

376551074

Federación de Trabaiadores en Construcción Civil del Perú Usuario :

Buscar por

Tipo de Documento V

Tipo de Documento:

Número de Documento

08758433

Ingrese el código de la

imagen:

53970

Consultar

53970

DNI

Password Ingresar Limpiar

EsSalud se reserva el derecho de iniciar las acciones legales a que diera lugar el uso indebido de la información contenida en este portal.

(1) Seguro Regular y Seguro Potestativo.

- (2) Convuge o concubina, hijos menores de edad e hijos mayores de edad incapacitados total y permanentemente para el trabajo.
- (3) Comprende las prestaciones de Prevención, Promoción y Recuperación de la Salud, Prestaciones de Bienestar y Promoción Social y Prestaciones Económicas (subsidios),
- (4) En el caso de asegurados extranjeros, para el cambio domiciliario presentarán el documento de identificación y la documentación que sustente la nueva dirección.

4. En la siguiente pantalla podrá ver la información del asegurado, el centro asistencial donde se puede atender y la vigencia de atención. Cabe indicar que esta última se renueva cada mes.

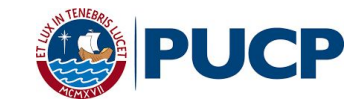

| Datos Actualizados al                                                |                                   |                      | <u>Regresar</u> |  |  |  |
|----------------------------------------------------------------------|-----------------------------------|----------------------|-----------------|--|--|--|
| 10/07/2020<br>Haga <u>click aquí</u> para volver a<br>ingresar datos |                                   |                      |                 |  |  |  |
| Control Personales                                                   |                                   |                      |                 |  |  |  |
| Nombres                                                              | PALACIOS PÉREZ, MARÍA<br>FERNANDA | LE/DNI               | 08758433        |  |  |  |
| Tipo de Asegurado                                                    | TITULAR                           | Autogenerado         | 01234567EMAV000 |  |  |  |
|                                                                      |                                   | Tipo de Seguro       | REGULAR         |  |  |  |
|                                                                      |                                   | Vigencia de Atención |                 |  |  |  |
| Centro Asistencial                                                   | POL SAN LUIS                      | Desde                | 01/07/2020      |  |  |  |
| Dirección C.A.                                                       | Av. Circunvalacion 2189, San Luis | Hasta                | 31/07/2020      |  |  |  |
| Afiliado(a) a                                                        | ESSALUD                           |                      |                 |  |  |  |

(\*) Fechas de inicio y fin en la tabla de acreditación complementaria